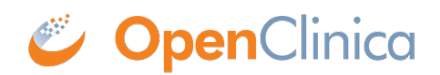

## **6.4 Administer CRFs**

The Administer CRFs features allow you to create and manage defined CRFs used for data entry in OpenClinica. The features are the same as those found in the Study Setup and the Monitor and Manage Data modules (see <u>Create and Modify Case Report Forms</u>), except in the Administration module, you can also archive and unarchive CRFs, which is described here. When you archive a version of a defined CRF:

- That version of the CRF cannot have been used for entering Study Event data for Subjects.
- Any data already captured using that version of the CRF is maintained in the system, although you cannot modify it.
- Data already captured using that version of the CRF is included in data extracts you create.
- The version of the CRF can be unarchived.

To archive a version of a defined CRF:

1. From the Tasks menu, in the Administration module, select CRFs. The Administer Case Report Forms (CRFs) page opens.

| Page 1 of 1                 |                 |                       |                |            |                        | Find            | Blank CRF  <br>Template |           | OpenClinic<br>Library | a CRF   Creat<br>New | Create a<br>New CRF |  |
|-----------------------------|-----------------|-----------------------|----------------|------------|------------------------|-----------------|-------------------------|-----------|-----------------------|----------------------|---------------------|--|
| CRF Name                    | Date<br>Updated | Last<br>Updated<br>by | CRF_OID        | Versions   | Version_OID            | Date<br>Created | Owner                   | Status    | Download              | Actions              |                     |  |
| Adverse<br>Events           | 05-Jul-2011     | agoodwin              | F_ADVERSEEVENT | (original) |                        | 05-Jul-2011     | agoodwin                | available |                       |                      | 3 (                 |  |
|                             |                 |                       |                | v1.0       | F_ADVERSEEVENT_V10     | 05-Jul-2011     | agoodwin                | available |                       | S 🔒 🛛                | 3 (                 |  |
|                             |                 |                       |                | v1.2       | F_ADVERSEEVENT_V12     | 05-Jul-2011     | agoodwin                | available |                       | S 🔒 🕽                | 3 (                 |  |
| Agent<br>Administration     | 05-Jul-2011     | agoodwin              | F_AGENTADMINIS | (original) |                        | 05-Jul-2011     | agoodwin                | available |                       |                      | 3 (                 |  |
|                             |                 |                       |                | v1.0       | F_AGENTADMINIS_V10     | 05-Jul-2011     | agoodwin                | available |                       | S 🔒 D                |                     |  |
| Concomitant<br>Medications  | 05-Jul-2011     | agoodwin              | F_CONCOMITANTM | (original) |                        | 05-Jul-2011     | agoodwin                | available |                       |                      | 3 (                 |  |
|                             |                 |                       |                | v1.0       | F_CONCOMITANTM_V10     | 05-Jul-2011     | agoodwin                | available |                       | S 🔒 🛛                | 3                   |  |
| Eligibility                 | 05-Jul-2011     | agoodwin              | F_ELIGIBILITY  | (original) |                        | 05-Jul-2011     | agoodwin                | available |                       |                      | 3 (                 |  |
|                             |                 |                       |                | v1.0       | F_ELIGIBILITY_V10      | 05-Jul-2011     | agoodwin                | available |                       | S 🔂 D                | 3                   |  |
| Physical Exam               | 05-Jul-2011     | agoodwin              | F_PHYSICALEXAM | (original) |                        | 05-Jul-2011     | agoodwin                | available |                       |                      | 3 (                 |  |
|                             |                 |                       |                | English    | F_PHYSICALEXAM_ENGLISH | 05-Jul-2011     | agoodwin                | available |                       | 5 🔂 🕽                | 3 (                 |  |
|                             |                 |                       |                | Español    | F_PHYSICALEXAM_ESPAOL  | 05-Jul-2011     | agoodwin                | available |                       | S 🔂 D                | 3                   |  |
| Verification of<br>Informed | 05-Jul-2011     | agoodwin              | F_VERIFICATION | (original) |                        | 05-Jul-2011     | agoodwin                | available |                       |                      | 31                  |  |
|                             |                 |                       |                | v2.0       | F VERIFICATION V20     | 05-Jul-2011     | accodivin               | available |                       |                      |                     |  |

2. For the version of the CRF you want to archive, click the Archive icon 🚯 in the Actions column.

The Confirm Archiving CRF Version page opens. For the example shown here, the Adverse Events CRF, version v1.0 is being archived.

| CRF Name:                                                        | Adverse Events                                                                            |                        |  |  |  |  |
|------------------------------------------------------------------|-------------------------------------------------------------------------------------------|------------------------|--|--|--|--|
| CRF Version:                                                     | v1.0                                                                                      |                        |  |  |  |  |
| Description:                                                     | Adverse events which captures multiple AE's. Each AE is its own section.                  |                        |  |  |  |  |
|                                                                  |                                                                                           | in 2011-04-04          |  |  |  |  |
| Revision Notes:                                                  | created agoodwin 2011-04-04                                                               |                        |  |  |  |  |
| Revision Notes:<br>ubjects that are in the                       | created agoodwin 2011-04-04<br>middle of data entry for this CRF version are shown as fol | lowing:                |  |  |  |  |
| Revision Notes:<br>ubjects that are in the<br>Study Subject Labe | e middle of data entry for this CRF version are shown as fol<br>Study Name                | lowing:<br>Study Event |  |  |  |  |

3. Verify the information, then click Archive CRF Version.

The Administer CRFs page opens. The version you archived now has an Unarchive icon in the Actions column, and its status is "locked."

| Page 1 of 1                 |                 |                       |                |            |                        | Find            | Blank CRF  <br>Template |           | OpenClinic<br>Library | a CRF   | F   Create a<br>New CRF |   |
|-----------------------------|-----------------|-----------------------|----------------|------------|------------------------|-----------------|-------------------------|-----------|-----------------------|---------|-------------------------|---|
| CRF Name                    | Date<br>Updated | Last<br>Updated<br>by | CRF_OID        | Versions   | Version_OID            | Date<br>Created | Owner                   | Status    | Download              | Actions |                         |   |
| Adverse<br>Events           | 05-Jul-2011     | agoodwin              | F_ADVERSEEVENT | (original) |                        | 05-Jul-2011     | agoodwin                | available |                       | 51      |                         | E |
|                             |                 |                       |                | v1.0       | F_ADVERSEEVENT_V10     | 05-Jul-2011     | agoodwin                | locked    |                       | S 6     | X                       | X |
|                             |                 |                       |                | v1.2       | F_ADVERSEEVENT_V12     | 05-Jul-2011     | agoodwin                | available |                       | S 6     | X                       | X |
| Agent<br>Administration     | 05-Jul-2011     | agoodwin              | F_AGENTADMINIS | (original) |                        | 05-Jul-2011     | agoodwin                | available |                       |         |                         | E |
|                             |                 |                       |                | v1.0       | F_AGENTADMINIS_V10     | 05-Jul-2011     | agoodwin                | available |                       | S 6     | X                       | X |
| Concomitant<br>Medications  | 05-3ul-2011     | agoodwin              | F_CONCOMITANTM | (original) |                        | 05-Jul-2011     | agoodwin                | available |                       |         |                         | 6 |
|                             |                 |                       |                | v1.0       | F_CONCOMITANTM_V10     | 05-Jul-2011     | agoodwin                | available |                       | S 6     | X                       | X |
| Eligibility                 | 05-Jul-2011     | agoodwin              | F_ELIGIBILITY  | (original) |                        | 05-Jul-2011     | agoodwin                | available |                       | S       |                         | 6 |
|                             |                 |                       |                | v1.0       | F_ELIGIBILITY_V10      | 05-Jul-2011     | agoodwin                | available |                       | ٦ (     | X                       | X |
| Physical Exam               | 05-Jul-2011     | agoodwin              | F_PHYSICALEXAM | (original) |                        | 05-Jul-2011     | agoodwin                | available |                       | S       |                         | E |
|                             |                 |                       |                | English    | F_PHYSICALEXAM_ENGLISH | 05-Jul-2011     | agoodwin                | available |                       | 5       | X                       | X |
|                             |                 |                       |                | Español    | F_PHYSICALEXAM_ESPAOL  | 05-Jul-2011     | agoodwin                | available |                       | ٦ (     | X                       | X |
| Verification of<br>Informed | 05-Jul-2011     | agoodwin              | F_VERIFICATION | (original) |                        | 05-Jul-2011     | agoodwin                | available |                       | 5       |                         | E |
|                             |                 |                       |                | v2.0       | F VERIFICATION V29     | 05-Jul-2011     | accodwin                | available |                       |         |                         |   |

To unarchive a version of a defined CRF:

- 1. Click the Unarchive icon 😨 in the Actions column for the CRF you want to unarchive. The Confirm Unarchiving CRF Version dialog box opens.
- Verify the information, then click Unarchive CRF Version. The Administer CRFs page opens. The version of the CRF you unarchived has an Archive icon in the Actions column and a status of "available."

Approved for publication by Ben Baumann. Signed on 2014-03-24 8:47AM

Not valid unless obtained from the OpenClinica document management system on the day of use.